## 返却期限日の延長

## ①延長手続きをクリックします

| 貸出した図書の  | 返却期限日を延長するこ | とができます。      |        |  |
|----------|-------------|--------------|--------|--|
| 1冊につき1回阻 | り、申し出があった日か | ら下記の期間返却期限日を | 更新します。 |  |

## ②ID とパスワードを入力し、ログインします。

| 利用者認証                                                                                                    |  |  |  |  |  |  |  |  |
|----------------------------------------------------------------------------------------------------|--|--|--|--|--|--|--|--|
| ログイン名およびパスワードを入力してください                                                                                                    |  |  |  |  |  |  |  |  |
| ログイン名<br>パスワード                                                                                                    |  |  |  |  |  |  |  |  |
| <ul> <li>1.学生の方へ         ログイン名には情報センターまたは情報メディアセンターから交付された         IDを入力してください。         その際、英字は必ず英小文字【a-z】にて入力してください。         例) × 119999XY         ○ 119999XY         ○ 119999xy</li> <li>2.教職員・研究生・短期留学生の方へ         パスワードの発行や、お忘れの際は各キャンパスの         図書館カウンターへお問い合わせください。     </li> </ul> |  |  |  |  |  |  |  |  |
| ログイン                                                                                                    |  |  |  |  |  |  |  |  |

常翔学園 大阪工業大学図書館

Convright (C) 富士通 2012- All Right Reserved

## ③貸出一覧へをクリック

| 利用状況一覧 マイフォルダ 新着アラート             |              |
|----------------------------------|--------------|
|                                  |              |
| 利用状况一覧                           |              |
| 常翔学園 大阪工業大学図書館 から 工大 さんへのお知らせ    |              |
| 図書館からの通知はありません。                  |              |
| 貸出                               | ▲ このページのTOPへ |
| 借りている資料 3冊                       |              |
|                                  | 貸出一覧へ        |
| 予約                               | ▲ このページのTOPへ |
| 予約をしている資料 1件                     | 又如 帶 4       |
| 予約欄の眞科はありません。                    | 小到一見八        |
| 複写休頓                             | ▲ このページのTOPへ |
| 複写依頼をしている資料 0件<br>受取可能な資料はありません。 |              |

④返却期限日を延長したい図書にチェックを入れ、貸出更新をクリックする。

| No |                                | 状態 | 貸出館 | 返却期限日      | 貨出日        | 卷号  | 書誌事項                                                         |  |  |
|----|--------------------------------|----|-----|------------|------------|-----|--------------------------------------------------------------|--|--|
| 1  |                                |    | 工大宮 | 2023/07/13 | 2023/05/27 | 一の巻 | 天狼の星 / 北方謙三 [著] 角川春樹事務所, 1996<br>(三国志 / 北方謙三 [著] ; 1の巻).     |  |  |
| 2  |                                |    | 工大宮 | 2023/07/13 | 2023/05/27 |     | われはロボット : 決定版 / アイザック・アシモフ著 ; 小尾<br>芙佐訳 早川書房, 2004 (ハヤカワ文庫). |  |  |
| 3  |                                | /  | 工大宮 | 2023/07/13 | 2023/06/08 |     | 函館 3版 昭文社, 2017 (ことりっぷ).                                     |  |  |
|    |                                |    |     |            |            |     |                                                              |  |  |
|    | 貸出更新 🔄 EndNote basic 利用状況一覧に戻る |    |     |            |            |     |                                                              |  |  |